# Prise en main Articles

# **ISANET FACT**

### SOMMAIRE

| 1. | MENU M     | ES ARTICLES                         | 3 |
|----|------------|-------------------------------------|---|
| 1  | 1 Liste de | es articles                         | 3 |
|    | 1.1.1      | Les options                         | 3 |
|    | 1.1.2      | Les filtres                         | 4 |
| 1  | 2 La fiche | e article                           | 4 |
|    | 1.2.1      | Les catégories d'articles           | 5 |
|    | 1.2.2      | Gestion et visualisation des stocks | 6 |
| 2. | CONTAC     | TER LE SUPPORT                      | 6 |

÷

# 1. MENU MES ARTICLES

#### 1.1 Liste des articles

#### Dans le menu Mes articles, est disponible la liste des articles ainsi que le menu pour créer un nouvel article.

|   |            | Mes devis      | Mes factures Mes contacts | Mes articles                         |                         |              |      |         |
|---|------------|----------------|---------------------------|--------------------------------------|-------------------------|--------------|------|---------|
|   | Artio      | :les           |                           |                                      |                         |              | Crée | article |
|   | î↓ Trie    | r:Nom \Xi Type | 🗟 Stock 🗟 Catégories      |                                      |                         | P Rechercher | •••  | *       |
|   | 4          | CATÉGORIE      | NOM                       | DESCRIPTION                          | PU HT UNITÉ             | STOCK        |      |         |
|   |            |                | 26                        |                                      |                         |              |      |         |
| ٢ | $\bigcirc$ | tonte          | ввв                       |                                      | 4,17€                   | 10           | ه ا  | • •••   |
|   | $\bigcirc$ |                | BOUGIE BPMR7              |                                      | 5,00€                   |              | ۲    | •       |
|   | 0          | test           | CHANEL N°5                | Parfum d'une essence rare et subtile | 208,33€                 | 50           | ۲    | ·       |
|   | 0          | TUCHE          | CONTRAT DE SPONSORING     | contrat jeff tuche                   | 29 166,67 €             |              | ،    | •       |
| ~ | $\bigcirc$ | equate         | CONTRATIDE SPONSORING     | ECOLE DIL MICRO D'ARCENT             | 20.166.67. <del>F</del> |              |      |         |

#### 1.1.1 Les options

Afin de retrouver un article, cliquer dans la zone de recherche.

Cette recherche peut s'effectuer sur le nom et/ou la description.

Il est possible de personnaliser les options d'affichage en cliquant sur le bouton « Paramètres »

| Options d'affichage | ×          |
|---------------------|------------|
| Colonnes            |            |
| Catégorie           | ۲          |
| Description         | ۲          |
| PU HT               | ۲          |
| PU TTC              | ۲          |
| unité               | ۲          |
| Stock               | ۲          |
| Mode d'affichage    |            |
| Pagination          | Défilement |
|                     |            |
|                     |            |
| ·                   | •          |
| ·                   | 0          |

Aussi, vous pouvez choisir d'afficher ou non les différentes colonnes disponibles.

Enfin, vous pouvez choisir le mode de défilement de votre liste par page ou en défilement perpétuel.

Un export Excel ou CSV est réalisable en cliquant sur le bouton après avoir réalisé une sélection d'articles. Vous pouvez visualiser une fiche article, la modifier ou encore accéder à différentes actions.

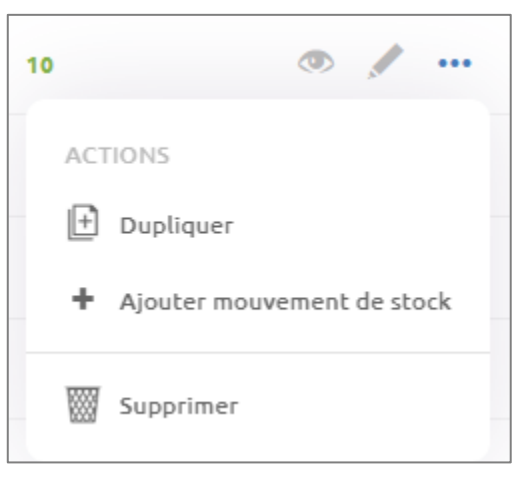

#### 1.1.2 Les filtres

Il est possible de sélectionner un filtre pour retrouver plus d'options.

| Arti                                                              | cles                    |                             |                |          |
|-------------------------------------------------------------------|-------------------------|-----------------------------|----------------|----------|
| Î, Tri                                                            | er:Nom 🗦 Type           | ₹ Stock ₹ Cat               | tégories       |          |
| ↑ Trier:Nom Type Type Type Type                                   |                         |                             | 🗢 Catégories   |          |
| ✓ Nom<br>Ordre A-Z                                                |                         |                             | Sélectionnez V | DESCRIPT |
| Nom<br>Ordre Z-A                                                  | ▼ Type ▼ Stock ▼ Caté   | g 🔻 Stock 🔻 Catégories      | Fenêtre        |          |
| <b>Stock croissant</b><br>Quantité: du plus petit au plus grand   | Type<br>Produit Service | Stock Avec stock Sans stock | Fournitures    | l        |
| <b>Stock décroissant</b><br>Quantité: du plus grand au plus petit | Annuler Appliquer       | Annuler Appliquer           | Informatique   |          |

#### 1.2 La fiche article

Cliquer sur le bouton « Créer article » en haut à droite.

Deux types d'articles sont disponibles, les services et les produits.

Il est possible de saisir un nom d'article (mention obligatoire), une description, une référence et les tarifs. La saisie HT ou TTC dépend de vos paramètres dans le profil.

Vous devez choisir un taux de TVA pour votre article.

Pour les articles de type « Produit », vous pouvez activer les stocks et marge. Cela permet de visualiser, dans la liste des articles, les quantités en stock de votre article. De plus vous pouvez saisir le prix unitaire d'achat de votre article.

| Créer article    | ×                                                                                                    | Créer article    |                                                                                                    | ×    |
|------------------|----------------------------------------------------------------------------------------------------|------------------|----------------------------------------------------------------------------------------------------|------|
| E Fiche article  | 🛆 Service 🔅 Produit                                                                                                    | 🔢 Fiche article  | 🛆 Service 🛱 Produit                                                                                                    | lí   |
|                  | Catilgorie d'articles<br>Sélectionnez une catégorie                                                                         |                  | Cabégorie d'articles v 🕒                                                                                                    |      |
|                  | Nom •                                                                                                    |                  | Nom •                                                                                                    | 1    |
|                  | Description                                                                                                    |                  | Description                                                                                                    |      |
|                  | 4                                                                                                    |                  |                                                                                                    |      |
|                  | Référence                                                                                                    |                  | Référence                                                                                                    |      |
| € Prix           | Prix HT EUR Prix TTC EUR Taux de TVA 20 %                                                                                   | € Prix           | Prix.HT         EUR         Prix.TTC         EUR         Taux de TVA         20 %                                              | 1    |
|                  | Unité                                                                                                    |                  | Unité                                                                                                    |      |
| 😚 Stock et marge | Continue de stock<br>Activer la gestion de stock permet un suivi précis des produits et évite les<br>ruptures ou excédents. | 🔗 Stock et marge | Constituent de stack<br>Activer la gestion de stack permet un suivi précis des produits et évite les<br>ruptures ou excédents. |      |
|                  | Prix de revient EUR EUR                                                                                                    |                  | Quantible<br>0 PU Fournisseur (HT) EUR                                                                                         | 1    |
|                  |                                                                                                    |                  | Prix de revient EUR<br>0.00 EUR                                                                                                | J    |
| 💾 Comptabilité   | Code comptable personnalisé<br>Par défaut, le code comptable de votre article suivra la configuration du plan<br>comptable. | 🗂 Comptabilité   | Code comptable personnalisé<br>Par défaut, le code comptable de votre article suivra la <b>configuration du plan</b>           |      |
|                  | Annular Créer                                                                                                    |                  | inomitable Annuler O                                                                                                    | rber |

#### 1.2.1 Les catégories d'articles

Il est possible d'affecter un article à une catégorie.

Pour cela, sur la fiche article, sélectionner une catégorie ou ajouter en une directement.

| 📰 Fiche article | 🛆 Service 🕅 Produit                   |       |
|-----------------|---------------------------------------|-------|
|                 | Catégorie d'articles *<br>Fournitures | ~ (+) |
| Créer catégorie |                                       | ×     |
| 😚 Catégorie     | Nom *<br>Epicerie                     |       |

La gestion des catégories d'articles permet aussi de faciliter l'export comptable.

#### 1.2.2 Gestion et visualisation des stocks

Il est possible d'ajouter/visualiser les quantités en stocks sur les articles directement via la liste de ces derniers.

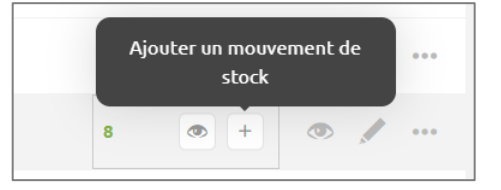

Vous pouvez aussi cliquer sur le bouton « Stock » depuis la fiche article.

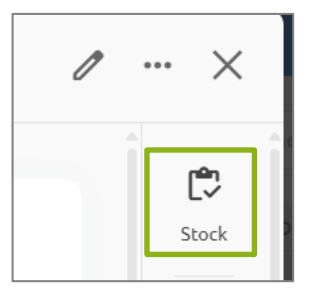

Dans les deux cas, vous arriverez sur la fiche article avec la visualisation des mouvements de stock.

| ∧ ∨ Voir article |                                                          |                |                    |                     |                             |        | 1 | ×     |
|------------------|----------------------------------------------------------|----------------|--------------------|---------------------|-----------------------------|--------|---|-------|
| Fiche article    | Nom ARDOISE<br>Catégorie Foumitures                      | Mouvem         | ents de stocks     | 🛃 Exporter          | + Ajouter un mour           | vement |   | Stock |
|                  | Référence test<br>ID 22a6sa<br>Description test caroline | Qté<br>0.87655 | Date<br>09/08/2024 | Label<br>F240294    | Prix fournisseur<br>26,03 € |        |   |       |
|                  |                                                          | 1              | 09/08/2024         | Correction de stock | 5,00 €                      | ÎÌ     |   |       |
| € Prix           | Prix HT: 35,00 € TTC: 42,00 € TVA: 20 %                  | 40             | 09/08/2024         | 5240226             | 5,00 €                      |        |   |       |
|                  | Unité U                                                  | -1<br>-1000    | 15/05/2024         | F240272<br>F240217  | -                           |        |   |       |

Sur cet écran, vous pourrez exporter les mouvements de stock ou ajouter un mouvement.

| Mouvement | Quantitá * | Pllachat | Date *     |  |
|-----------|------------|----------|------------|--|
| <b>V</b>  | 0          | 0.00     | 09/08/2024 |  |
|           |            |          |            |  |
|           | Libellé    |          |            |  |

# 2. CONTACTER LE SUPPORT

Il est possible de contacter le support en cliquant sur le bouton Safin d'accéder au chat. Le support est également joignable par téléphone au 03.44.06.69.15 ou par mail à isanet-fact@agiris.fr.